### SECRETARIA DA FAZENDA DO ESTADO DO CEARÁ Secretaria Executiva do Tesouro Estadual e de Metas Fiscais Coordenadoria de Gestão Financeira – COGEF Coordenadoria de Gestão da Execução Orçamentária, Patrimonial e Contábil – COPAC Célula de Gestão dos Encargos Gerais do Estado – CENGE Célula de Estudos e Normas Contábeis – CENOC

## NOTA TÉCNICA CENGE/CENOC Nº 02/2023

## MANUAL DE REGULARIDADE FISCAL

versão atualizada 2024

Av Alberto Nepomuceno, nº 2 - Centro CEP: 60055-000 • Fortaleza / CE • Fone: (85) 3108.0575 - 3108.0715

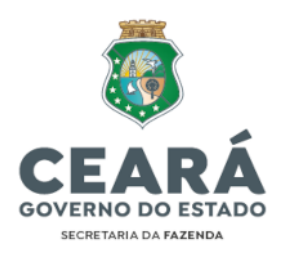

## **SUMÁRIO**

| OBJETIVO                                                                                                    | 2          |
|----------------------------------------------------------------------------------------------------|------------|
| . CONTEXTUALIZAÇÃO E FUNDAMENTAÇÃO LEGAL                                                                       | 2          |
| I. DA REGULARIDADE FISCAL                                                                                      | 4          |
| /. DOS PROCEDIMENTOS PARA EMISSÃO DAS CERTIDÕES DE REGULARIDADE F                                              | ISCAL      |
| IV.1. CERTIDÃO CONJUNTA NEGATIVA DE DÉBITOS RELATIVOS AOS TRIBUTOS<br>FEDERAIS E À DÍVIDA ATIVA DA UNIÃO       | S<br>5     |
| IV.1.1. Consulta da Situação Fiscal                                                                            | 6          |
| IV.1.2. Regularização das pendências constantes no relatório de situação fi<br>(RFB/PGFN)                      | iscal<br>7 |
| IV.2. CERTIDÃO NEGATIVA DE DÉBITOS DAS OBRAS DE CONSTRUÇÃO CIVIL                                               | 18         |
| IV.3. CERTIFICADO DE REGULARIDADE DO FUNDO DE GARANTIA DO TEMPO<br>SERVIÇO - CRF/FGTS                          | DE<br>18   |
| IV.4. CERTIDÃO NEGATIVA DE DÉBITOS PATRIMONIAIS RELATIVA A TERRENO<br>UNIÃO OCUPADOS PELO ESTADO DO CEARÁ      | S DA       |
| IV.5. CERTIDÃO NEGATIVA DE DÉBITOS RELATIVOS AO IMPOSTO SOBRE A<br>PROPRIEDADE TERRITORIAL RURAL               | 20         |
| IV.6. CERTIDÃO NEGATIVA DE DÉBITOS JUNTO À FAZENDA ESTADUAL                                                    | 21         |
| IV.7. CERTIDÃO NEGATIVA DE DÉBITOS JUNTO À FAZENDA MUNICIPAL DO<br>DOMICÍLIO DAS UNIDADES DO ÓRGÃO OU ENTIDADE | 21         |
| IV.8. CERTIDÃO NEGATIVA DE DÉBITOS TRABALHISTAS                                                                | 22         |
| . CONSIDERAÇÕES FINAIS                                                                                         | 22         |
| ANEXO I – NOTA TÉCNICA CENGE/CENOC nº 02/2023                                                                  | 24         |
|                                                                                                    |            |

SUITE

### NOTA TÉCNICA CENGE/CENOC nº 02/2023 Manual de Regularidade Fiscal

#### I. OBJETIVO

1. Considerando a necessidade de prevenção de desconformidades e manutenção da regularidade fiscal, especialmente perante a Receita Federal do Brasil, a presente Nota Técnica visa disciplinar os procedimentos a serem realizados pelas Unidades Gestoras vinculadas ao Estado do Ceará para emissão da documentação comprobatória de regularidade fiscal e elucidação das pendências porventura evidenciadas na expedição de tais documentos.

2. As instruções contidas neste Manual devem ser observadas por todos os órgãos e entidades da administração direta e indireta do Poder Executivo do Estado do Ceará, aplicando-se, no que couber, aos Poderes Legislativo, Judiciário, ao Ministério Público, Tribunal de Contas e à Defensoria Pública, em conformidade com que dispõe o art. 162 da Lei Estadual nº 9.809/1973.

#### II. CONTEXTUALIZAÇÃO E FUNDAMENTAÇÃO LEGAL

3. A Lei Estadual nº 15.211, de 23 de agosto de 2012, dispõe sobre as inscrições da administração pública estadual no Cadastro Nacional de Pessoa Jurídica (CNPJ) junto à Receita Federal do Brasil (RFB) e manutenção da regularidade jurídica, fiscal, econômico-financeira, administrativa e no Serviço Auxiliar de Informações para Transferências Voluntárias (CAUC); e prevê em seu artigo 7º o disposto a seguir:

"Art. 7º O titular ou dirigente máximo de Órgão, Entidade ou Fundo integrante dos Poderes Executivo, Legislativo ou Judiciário, do Ministério Público, da Defensoria Pública, do Tribunal de Contas do Estado e do Tribunal de Contas dos Municípios deverá manter atualizada a documentação comprobatória da respectiva regularidade jurídica, fiscal, econômico-financeira e administrativa, bem como atender a todas as exigências previstas no Serviço Auxiliar de Informações para Transferências Voluntárias - CAUC, no que se refere às inscrições no CNPJ, no formato matriz e filial, sob sua responsabilidade.

(...)

§ 2º A gestão e os procedimentos específicos para a manutenção da regularidade a que se refere o caput deste artigo serão regidos por regulamento específico."

4. Tendo em vista a necessidade de aperfeiçoar o acompanhamento e manter o controle da regularidade exigida pelo CAUC, o regulamento previsto no § 2º da Lei

Documento assinado eletronicamente por: TALVANI RABELO AGUIAR em 25/07/2024, às 14:18 NEUTON TAVARES DE OLIVEIRA em 25/07/2024, às 11:19 e outros; (horário local do Estado do Ceará),

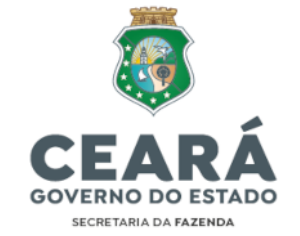

Estadual nº 15.211/2012 foi editado pelo Estado do Ceará por meio do Decreto Estadual nº 32.301, de 09 de agosto de 2017.

5. O Decreto Estadual nº 32.301/2017 prevê em seus dispositivos competências à Secretaria da Fazenda (SEFAZ) como o de representar o Poder Executivo do Estado do Ceará junto à RFB para monitorar a situação das inscrições de CNPJ do Poder Executivo, manter atualizada a documentação comprobatória da respectiva regularidade e atender a todas as exigências previstas no CAUC, no que se refere à inscrição principal do Estado do Ceará no CNPJ, conforme disposto a seguir, *in verbis*:

"Art. 8º A SEFAZ manterá relação atualizada de inscrições de todos os órgãos, entidades e fundos da Administração Pública Estadual no CNPJ para fins de controle e acompanhamento.

(...)

Art. 9º Compete à SEFAZ representar o Poder Executivo do Estado do Ceará junto à Receita Federal do Brasil para monitorar a situação das inscrições de CNPJ do Poder Executivo.

(...)

Art. 15. Compete à SEFAZ manter atualizada a documentação comprobatória da respectiva **regularidade** jurídica, **fiscal**, econômico-financeira, bem como atender a todas as exigências previstas no CAUC, no que se refere à inscrição principal do Estado do Ceará no CNPJ, (...)"

6. Outrossim, foi editado o Decreto Estadual nº 35.990/2024<sup>1</sup> para dispor sobre o cumprimento da EFD-Reinf pelos órgãos, entidades ou fundos integrantes do Poder Executivo Estadual, disciplinando <u>competências em relação às obrigações tributárias</u> pertinentes à administração pública estadual (grifos nossos):

"Art. 4º Compete à Secretaria da Fazenda (SEFAZ):

(...)

V – fiscalizar o cumprimento das obrigações tributárias principais e acessórias pelos órgãos, entidades ou fundos do Poder Executivo Estadual que impactem na regularidade fiscal do Estado do Ceará, em atendimento ao caput dos Arts. 9º e 15 do Decreto Estadual nº 32.301/2017;

VI – **notificar os órgãos, entidades ou fundos do Poder Executivo Estadual inadimplentes** junto à RFB e/ou Procuradoria-Geral da Fazenda Nacional (PGFN) que estejam impedindo a emissão ou renovação da certidão conjunta de que trata o Inciso I do Art. 13 do Decreto Estadual nº 32.301/2017 (Certidão conjunta negativa de débitos relativos aos tributos federais e à dívida ativa da União)."

7. Dessa forma, as unidades gestoras deverão disponibilizar à SEFAZ, em caráter compulsório, os documentos/informações necessários para execução das competências

CEP: 60055-000 • Fortaleza / CE • Fone: (85) 3108.0575 - 3108.0715

<sup>&</sup>lt;sup>1</sup> Os procedimentos para cumprimento do referido Decreto foram disciplinados pela Instrução Normativa Sefaz nº 34/2024. Disponível em: <u>https://www.sefaz.ce.gov.br/wp-</u> <u>content/uploads/sites/61/2024/05/Instrucao-Normativa-Sefaz-no-34-2024-EFD-Reinf.pdf</u> Av Alberto Nepomuceno, nº 2 - Centro

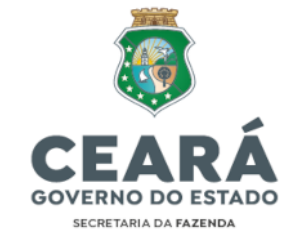

outorgadas ao órgão pelos Decretos Estaduais supramencionados, bem como cumprir as notificações e sanar as pendências reportadas pela Secretaria da Fazenda.

#### **III. DA REGULARIDADE FISCAL**

8. A Regularidade Fiscal corresponde à emissão de certidões que comprovem a existência ou não, de débitos perante a União, o Distrito Federal, Estados e Municípios.

9. O Artigo 13 do Decreto Estadual nº 32.301/2017 prevê que a Regularidade Fiscal compreende os seguintes documentos:

"I - Certidão conjunta negativa de débitos relativos aos tributos federais e à dívida ativa da União, abrangendo, inclusive, as contribuições sociais previstas nas alíneas 'a' a 'd' do parágrafo único do art. 11 da Lei nº 8.212 , de 24 de julho de 1991;

II - Certidão negativa de débitos - CND das obras de construção civil;

III - Certificado de regularidade do fundo de garantia do tempo de serviço
 - CRF/FGTS;

*IV - Certidão negativa de débitos patrimoniais relativa a terrenos da União ocupados pelo Estado do Ceará;* 

*V* - Certidão negativa de débitos relativos ao imposto sobre a propriedade territorial rural;

VI - Certidão negativa de débitos junto à Fazenda Estadual;

VII - Certidão Negativa de Débitos junto à Fazenda Municipal do domicílio das unidades do órgão ou entidade; e

VIII - Certidão Negativa de Débitos Trabalhistas."

10. Mencionado dispositivo (artigo 13) do Decreto Estadual nº 32.301/2017 trata dos documentos e informações concernentes à Regularidade Fiscal e prevê em seus §§ 2º ao 5º o disposto a seguir:

"§ 2º **Compete à SEPLAG** orientar os órgãos, entidades e fundos na manutenção da <u>regularidade previdenciária e patrimonial</u> dos CNPJs dos órgãos e entidades do Poder Executivo.

§ 3º As provas de regularidade previstas neste artigo deverão ser arquivadas em ordem cronológica, à medida que as referidas certidões forem atualizadas, para possibilitar a verificação, a qualquer momento, de todo o histórico da regularidade do órgão, entidade ou fundo.

§ 4º A renovação de certidão ou certificado a que se refere este artigo deverá ser providenciada com antecedência de, pelo menos, 30 (trinta) dias do final da vigência da certidão ou certificado anterior, salvo se o prazo de validade for de período menor ou igual ao acima estabelecido, caso em que a renovação deverá ser efetuada até 10 (dez) dias antes do seu vencimento.

SUITE

5

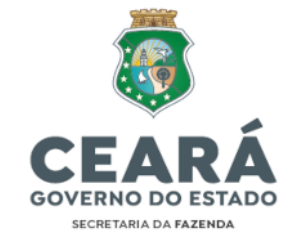

§ 5º Na impossibilidade de obtenção da certidão negativa ou certificado de regularidade, em função da existência de débitos com exigibilidade suspensa, deverá ser providenciada certidão ou certificado positivo, com efeito de certidão negativa."

11. Ressaltamos que as certidões previstas nos incisos I, III, IV, VII e VIII do artigo 13 do Decreto Estadual nº 32.301/2017 estão disponibilizadas no site da Sefaz, no endereço eletrônico <u>https://www.sefaz.ce.gov.br/transparencia/regularidade-fiscal/</u>.

#### IV. DOS PROCEDIMENTOS PARA EMISSÃO DAS CERTIDÕES DE REGULARIDADE FISCAL

12. Evidenciaremos a seguir os procedimentos para emissão e saneamento de pendências das certidões/documentos de Regularidade Fiscal.

#### IV.1. CERTIDÃO CONJUNTA NEGATIVA DE DÉBITOS RELATIVOS AOS TRIBUTOS FEDERAIS E À DÍVIDA ATIVA DA UNIÃO

13. A emissão de CND conjunta de débitos federais e dívida ativa da União deve ser emitida no link:

https://solucoes.receita.fazenda.gov.br/Servicos/CertidaoInternet/PJ/Consultar/

| ne i andalah 🖬 🕐 pana i tama 🔠 V pana kauna 🔛 V pana kauluar 🔛                                                                                                    | ACTERIZANT ALTO CONTINUES MARA C                               | o am |
|----------------------------------------------------------------------------------------------------|----------------------------------------------------------------|------|
| eceita Federal                                                                                                    | Busique no portai                                              | Q    |
| ISTERIO DA ECONOMIA                                                                                                    |                                                                |      |
| Regunan Fraguenza   Contant   Serviços   Dados Abe                                                                                                    | tos   Area de triprimia   Onde Encontra   Avitos   English   E | pato |
|                                                                                                    |                                                                |      |
| Certidao de Debitos Relativos                                                                                                    | a Creditos Tributarios                                         |      |
| Federais e à Dívida Ativa da U                                                                                                    | nião                                                           |      |
| E Consulta de certidão                                                                                                    |                                                                |      |
| Permite consultar e emoti 2º via de CND e CFENG por data de emotido ou validade por<br>Astrones constituir emotidas a carte de CND (CRD2 por como da Declara Core eta M | no CHPI penyuhado.                                             |      |
| CNP                                                                                                    |                                                                |      |
|                                                                                                    |                                                                |      |
| People                                                                                                    |                                                                |      |
| O Data de validade                                                                                                    |                                                                |      |
| <ul> <li>Data de ernsiko</li> </ul>                                                                                                    |                                                                |      |
| Período a partir de 05/11/2014                                                                                                    |                                                                |      |
|                                                                                                    |                                                                |      |
| Constant Unexe                                                                                                    |                                                                |      |

14. Caso haja impeditivos na emissão da CND, a UG deve acessar o portal e-CAC da Receita Federal do Brasil (RFB) para consultar sua situação e regularizar as eventuais pendências constantes no relatório situação fiscal, conforme a seguir.

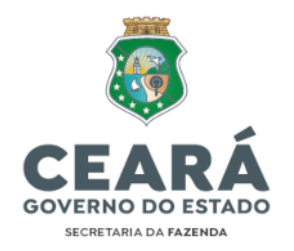

#### IV.1.1. Consulta da Situação Fiscal

15. Acessar o portal e-CAC no link:

https://cav.receita.fazenda.gov.br/autenticacao/login

| Sector Sector                                                                                                    |                                      |                                                                                                    |
|----------------------------------------------------------------------------------------------------|--------------------------------------|----------------------------------------------------------------------------------------------------|
| ecac                                                                                                    | CÓDRO DE ACEBBD                      | ACESSO SOVER                                                                                                    |
| In the second                                                                                                    | OPTIONES                             | The State and American Income to 19                                                                                                    |
| (9) a rappio: Theorempio: Electricmus', dependent no Partial a-CHC<br>ou confedences a sea prevasator precisant for Cente Goodin<br>com How do surfacientade Porte as Central.                                                                                                    | DÓDIGO DE ACESSO                     | <ul> <li>O recent e un proces serves de<br/>desetto adore o autoritadido deplar es<br/>didadão ovo crece rever, tiera autore auto<br/>diversos territoria públicas digitaria</li> </ul> |
| 1 a vojučio "Solitičkojio de Prvezvejslo pava a Necela Prveza"<br>deportive fost de Pedati e CVC operana e prezustate prezusta<br>lar Carlo Sarviti com rivel de pertahalmane Pedra ao Carel                                                                                                    | SEIMA                                | Emar com goubr                                                                                                    |
| Pering has the Automa                                                                                                    |                                      |                                                                                                    |
| Entre 16 e 31305, prazo filosi de antinga de Declaração de Inguste<br>Subre a Randa de Pessos Pieco                                                                                                    | As any as                            | Saina may other GOVER                                                                                                    |
| *** decombo e particido stas lin da 20%, nexti permitido sumente e<br>atompo Nomiero su a CAC nu por formenetar rotaziones de<br>baruo repetição, devinante a 300 requisições por seguinto de<br>uma rotavida adoper.                                                                                                    | Batta como gerar o cólego de aceser. |                                                                                                    |
| 15 a alboração de partil de acavez também ficació timbada,<br>padendo der restizaita soniente a cada 20 degandos.                                                                                                    |                                      |                                                                                                    |
|                                                                                                    |                                      |                                                                                                    |
| Al tracito das contras entre antereses intereseitantes de<br>An interestingão a contras entre protegiose que rigido Total aureas e<br>menimaria e controlados no con conteninativado in narregação entre<br>serviço a establica de control das entre entre das testas entre<br>serviços e establicas entre entre das entre anterestidades en<br>serviços e establicas entre entre das entre anterestidades entre<br>entre entre entr |                                      |                                                                                                    |

16. Entrar com 'gov.br'>Seu Certificado Digital (eCNPJ do órgão ou eCPF do representante legal ou de um procurador legal) >Certidões e Situação Fiscal>Consulta Pendências>Situação Fiscal>Gerar Relatório (PDF).

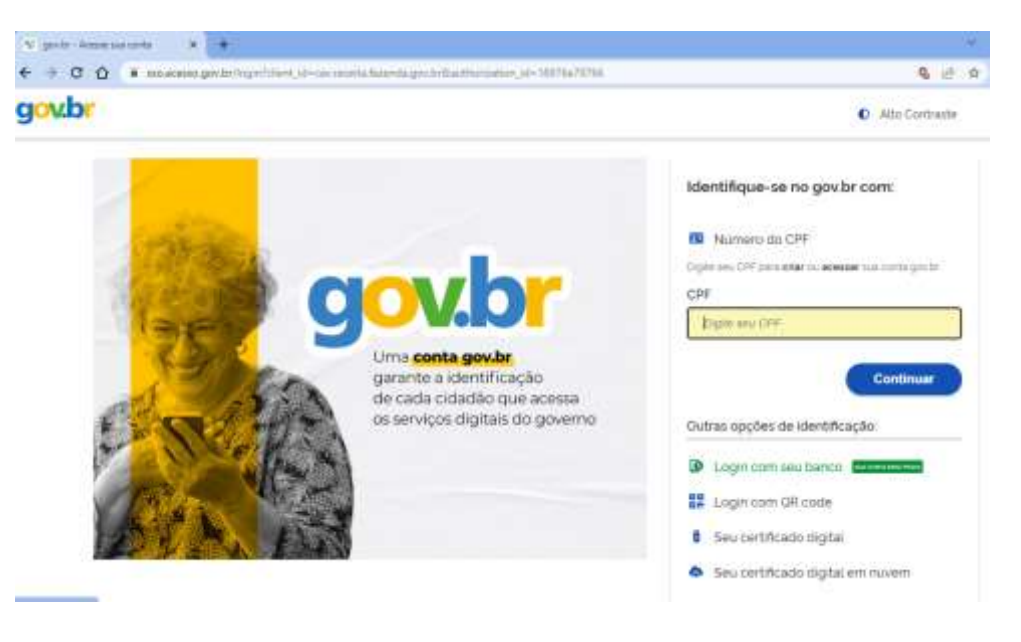

Av Alberto Nepomuceno, nº 2 - Centro CEP: 60055-000 • Fortaleza / CE • Fone: (85) 3108.0575 - 3108.0715

님

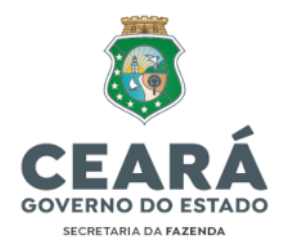

| Cac                    |                                      |                                                                                                    |                                                                                                    |                                                                                                    |                                                                                                    |                                                                                                    |
|------------------------|--------------------------------------|----------------------------------------------------------------------------------------------------|----------------------------------------------------------------------------------------------------|----------------------------------------------------------------------------------------------------|----------------------------------------------------------------------------------------------------|----------------------------------------------------------------------------------------------------|
| 0                      | and interaction                      |                                                                                                    |                                                                                                    |                                                                                                    |                                                                                                    | and the second second se |
|                        |                                      |                                                                                                    |                                                                                                    |                                                                                                    | 1.0                                                                                                    | Provent and a second second second                                                                                                    |
| and the same           | 1 August 1                           | Construction of the                                                                                                    | and the second second second                                                                                                    | interest in the second second s                                                                                                    | CONTRACTOR DESCRIPTION                                                                                                    | and in succession                                                                                                    |
| res 218                |                                      |                                                                                                    |                                                                                                    |                                                                                                    | And a second second sec | and the second second                                                                                                    |
| a a a b commo          | Annes Street or South                | m. Lautoterranenti (1)                                                                                                    | and the second second s | man hand in the second                                                                                                    |                                                                                                    |                                                                                                    |
|                        |                                      |                                                                                                    |                                                                                                    |                                                                                                    |                                                                                                    |                                                                                                    |
| -                      | The second state of the second state |                                                                                                    |                                                                                                    |                                                                                                    |                                                                                                    |                                                                                                    |
|                        | Transfer West                        |                                                                                                    |                                                                                                    |                                                                                                    |                                                                                                    |                                                                                                    |
| and the second second  | Contractor of                        | tone to be a set of the set of the set of th |                                                                                                    |                                                                                                    |                                                                                                    |                                                                                                    |
| Party .                |                                      |                                                                                                    |                                                                                                    |                                                                                                    |                                                                                                    |                                                                                                    |
| a feature              |                                      |                                                                                                    |                                                                                                    |                                                                                                    |                                                                                                    |                                                                                                    |
| AL Real Property lies  |                                      |                                                                                                    |                                                                                                    |                                                                                                    |                                                                                                    |                                                                                                    |
|                        |                                      |                                                                                                    |                                                                                                    |                                                                                                    |                                                                                                    |                                                                                                    |
|                        |                                      |                                                                                                    |                                                                                                    |                                                                                                    |                                                                                                    |                                                                                                    |
|                        |                                      |                                                                                                    |                                                                                                    |                                                                                                    |                                                                                                    |                                                                                                    |
| 20000                  |                                      |                                                                                                    |                                                                                                    |                                                                                                    |                                                                                                    |                                                                                                    |
| Cac                    |                                      |                                                                                                    |                                                                                                    |                                                                                                    |                                                                                                    |                                                                                                    |
| Die wei                |                                      |                                                                                                    |                                                                                                    |                                                                                                    |                                                                                                    | Basses Bassie                                                                                                    |
| is Flecal do Contri    | baints                               |                                                                                                    |                                                                                                    |                                                                                                    |                                                                                                    |                                                                                                    |
| 154,400                |                                      | 1                                                                                                    | 1000                                                                                                    | Nume o                                                                                                    |                                                                                                    |                                                                                                    |
| rentation Project      |                                      |                                                                                                    | tion of                                                                                                    | and an a matching of an exception on a barrier of the rest of the                                                                                                    | Arr many an and the second second                                                                                                    |                                                                                                    |
| and the second         |                                      |                                                                                                    |                                                                                                    |                                                                                                    | 1                                                                                                    |                                                                                                    |
| and the second         |                                      |                                                                                                    |                                                                                                    | Children and a state of the set of the set o | PHOLE INC.                                                                                                    |                                                                                                    |
|                        |                                      |                                                                                                    |                                                                                                    |                                                                                                    | Date Tolyton                                                                                                    |                                                                                                    |
|                        |                                      |                                                                                                    |                                                                                                    |                                                                                                    |                                                                                                    |                                                                                                    |
|                        |                                      |                                                                                                    |                                                                                                    |                                                                                                    |                                                                                                    |                                                                                                    |
|                        |                                      |                                                                                                    |                                                                                                    |                                                                                                    |                                                                                                    |                                                                                                    |
|                        | PROCURADOR<br>INFORMAÇÕRI            | IA-GERAL DA PALENDA M<br>E DE APOIO FARA ENIS:                                                                                                    | IACIONAL<br>IÃO DE CENTIDÃO                                                                                                    | <b>3</b> 5                                                                                                    |                                                                                                    | 23/07/2024 11:25:38                                                                                                    |
|                        |                                      |                                                                                                    |                                                                                                    |                                                                                                    |                                                                                                    | Página: 1 / 33                                                                                                    |
| CMPJ: 07.95            | 14.400 - SUTAD                       | O DO CEARA                                                                                                    |                                                                                                    |                                                                                                    |                                                                                                    |                                                                                                    |
|                        |                                      |                                                                                                    |                                                                                                    |                                                                                                    |                                                                                                    |                                                                                                    |
| Dados Cad              | iastrais da                          | Matriz                                                                                                    |                                                                                                    |                                                                                                    |                                                                                                    |                                                                                                    |
| CMPJ: 07.914           | 400/0001-79 +                        | Ente Federativo Sespon                                                                                                    | Level .                                                                                                    |                                                                                                    |                                                                                                    |                                                                                                    |
| Dà de Domici           | Lies IRF FORTAL                      | AEA-CE                                                                                                    |                                                                                                    |                                                                                                    |                                                                                                    | Código da UA: 03.101.00                                                                                                    |
| Rodereço: AV           | ALBERTO HEPOHI                       | CENO,2 - HOLF, HEDE I.                                                                                                    |                                                                                                    |                                                                                                    |                                                                                                    |                                                                                                    |
| BALFFON CENT           | NO.                                  |                                                                                                    | CB                                                                                                    | Py 40055-000 Manicipio: PORTAL                                                                                                    | BIA.                                                                                                    | TPA CH                                                                                                    |
| Responsável:           | -                                    |                                                                                                    |                                                                                                    | In the second management of the second                                                                                                    |                                                                                                    |                                                                                                    |
| Prepostos              |                                      |                                                                                                    | 100                                                                                                    |                                                                                                    |                                                                                                    |                                                                                                    |
| Strunghos 47           | • AVE                                |                                                                                                    |                                                                                                    |                                                                                                    |                                                                                                    |                                                                                                    |
| Naturana dar           | fitten: 121-5 -                      | BUTADO OU DISTRITO PED                                                                                                    | DEAL                                                                                                    |                                                                                                    | Data de Abertura:                                                                                                    | 30/12/1974                                                                                                    |
| CNAR 4411-6            | /00 - Administs                      | notio pública en geral                                                                                                    |                                                                                                    |                                                                                                    |                                                                                                    |                                                                                                    |
| Porte da Bop           | ress; DENUTE                         |                                                                                                    |                                                                                                    |                                                                                                    |                                                                                                    |                                                                                                    |
| Séctor e               | Administrad                          | OTOF                                                                                                    |                                                                                                    |                                                                                                    |                                                                                                    |                                                                                                    |
| Ditariati contra       | TAND HER OWNER                       | ardato pos una marriero                                                                                                    | a constitution                                                                                                    |                                                                                                    |                                                                                                    |                                                                                                    |
| dented dr.             | Produkt de                           | A CONTRACTOR OF A CONTRACTOR OF A CONTRACTOR O |                                                                                                    |                                                                                                    |                                                                                                    |                                                                                                    |
| Certidão               | maitida                              |                                                                                                    |                                                                                                    |                                                                                                    |                                                                                                    |                                                                                                    |
| GARGE 87,954           |                                      | the second second second second                                                                                                    |                                                                                                    |                                                                                                    |                                                                                                    |                                                                                                    |
| Destidão Poe           | ACTAN CON TINIC                      | ce de Begativa, 1955.                                                                                                    | 1089-1195-621F                                                                                                    | Belasdo1 01/03/3024                                                                                                    |                                                                                                    | Data de Validede: 20/32/2028                                                                                                    |
| southing com           | costanto a libe                      | CACAD KFR                                                                                                    |                                                                                                    |                                                                                                    |                                                                                                    |                                                                                                    |
|                        |                                      |                                                                                                    | a contractor de la contractor de la cont |                                                                                                    | 0.04                                                                                                    |                                                                                                    |
|                        |                                      |                                                                                                    | Diagnóstico                                                                                                    | Fiscal na Receita Feder                                                                                                    | ral                                                                                                    |                                                                                                    |
|                        |                                      |                                                                                                    |                                                                                                    |                                                                                                    |                                                                                                    |                                                                                                    |
| Parcelane              | nto con Exi                          | gibilidade Suspen                                                                                                    | sa (SIPADE)                                                                                                    |                                                                                                    |                                                                                                    |                                                                                                    |
| CHPJ: 87.954           | 486/0081-78                          | a service and the service of the service of the ser |                                                                                                    | and the second second sec                                                                                                    |                                                                                                    |                                                                                                    |
| Processo.              |                                      | Repuita                                                                                                    | Site                                                                                                    | agân                                                                                                    |                                                                                                    |                                                                                                    |
| 10300.727.03           | 7/2015-00                            | 3523-984289                                                                                                    | 4711                                                                                                    | u .                                                                                                    |                                                                                                    |                                                                                                    |
|                        |                                      |                                                                                                    |                                                                                                    |                                                                                                    |                                                                                                    |                                                                                                    |
|                        |                                      | Diamóstic                                                                                                    | o Piecal na                                                                                                    | Proguradoria-Geral da P                                                                                                    | szenda Nacional                                                                                                    |                                                                                                    |
|                        |                                      | a sugarante a c                                                                                                    | · · · · · · · ·                                                                                                    | second deviat of re                                                                                                    | A REAL PROPERTY AND A REAL PROPERTY AND A REAL |                                                                                                    |
| Incontation            | non Details                          | alidada Gummari                                                                                                    | COTONS                                                                                                    |                                                                                                    |                                                                                                    |                                                                                                    |
| inscrição              | con Exigib                           | ringade suspensa                                                                                                    | (SIDA)                                                                                                    |                                                                                                    |                                                                                                    |                                                                                                    |
| CSPUT 87.954           | ****/ BUEL-19                        | 160000000                                                                                                    | a second second                                                                                                    | 25 <u>1998</u> 23923 2233                                                                                                    | 512510 SER.                                                                                                    |                                                                                                    |
| A REPORT OF THE OWNER. | 原始でおして品                              | Inscribe 4                                                                                                    | wintrato s                                                                                                    | m Processo Tipe                                                                                                    | o de nevedor                                                                                                    |                                                                                                    |
|                        |                                      |                                                                                                    |                                                                                                    | ACADE ALL PROPERTY AND                                                                                                    | PROJECT THE PROPERTY FOR A                                                                                                    |                                                                                                    |

# IV.1.2. Regularização das pendências constantes no relatório de situação fiscal (RFB/PGFN)

17. Elucidaremos a seguir as principais hipóteses de pendências fiscais passíveis de serem constatadas no relatório de situação fiscal.

#### IV.1.2.1. Pendência de Omissão de Declaração

18. Ocorre quando a Receita Federal não identifica alguma declaração obrigatória em situação ATIVA.

Documento assinado eletronicamente por: TALVANI RABELO AGUIAR em 25/07/2024, às 14:18 NEUTON TAVARES DE OLIVEIRA em 25/07/2024, às 11:19 e outros; (horário local do Estado do Ceará), Para conferir, acesse o site https://suite.ce.gov.br/validar-documento e informe o código 39FE-F998-C1D0-D460 conforme disposto no Decreto Estadual nº 34.097, de 8 de junho de 2021 Ľ

님

8

Documento assinado eletronicamente por: TALVANI RABELO AGUIAR em 25/07/2024, às 14:18 NEUTON TAVARES DE OLIVEIRA em 25/07/2024, às 11:19 e outros; (horário local do Estado do Ceará),

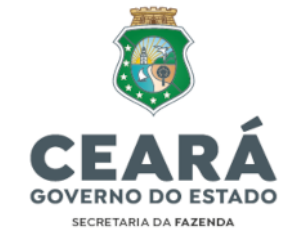

#### IV.1.2.1.a. Pendência de Omissão de Declaração: Omissão de DCTF

19. Deve-se verificar se o período de apuração (PA) informado com omissão de envio possui ou não movimento (valores que foram ou deveriam ter sido recolhidos);

20. Caso não haja movimento no PA, deve-se enviar uma DCTF SEM MOVIMENTO através do Programa Gerador da Declaração de Débitos e Créditos de Tributos Federais (PGD-DCTF).

21. Caso haja movimento no PA, deve-se enviar uma DCTF com os respectivos valores a recolher ou recolhidos através do Programa Gerador da Declaração de Débitos e Créditos de Tributos Federais (PGD-DCTF).

22. **PRAZO DE ENVIO:** Até o 15º (décimo quinto) dia útil do SEGUNDO mês subsequente ao do fato gerador.

23. Orientações Gerais e PGD-DCTF disponíveis para download em: <u>https://www.gov.br/receitafederal/pt-br/assuntos/orientacao-tributaria/declaracoes-</u> <u>e-demonstrativos/dctf</u>

24. Norma Regulamentadora: IN RFB nº 2.005/2021 disponível em: <u>http://normas.receita.fazenda.gov.br/sijut2consulta/link.action?idAto=115131</u>

25. <u>Exceção</u>: valores referentes ao IRRF (**a qualquer título**), posto que o produto de arrecadação desse imposto pertence integralmente ao **Tesouro Estadual**, não se devendo declará-los em DCTF e/ou DCTFWeb, conforme artigo 12, §§ 7º, 12 e 13 da IN RFB nº 2.005/2021.

25.1 O Manual para Recolhimento do IRRF ao Tesouro Estadual está disponível em: <u>https://drive.google.com/file/d/1U1TCsSQ2hXq9c4Q9Hb4xazHiqVJD99RM/</u> <u>view?usp=sharing</u>

#### IV.1.2.1.b. Pendência de Omissão de Declaração: Omissão de DCTFWeb

26. Cumpre inicialmente informar que a DCTFWeb é gerada a partir das informações prestadas nas escriturações digitais integrantes do Sistema Público de Escrituração Digital (SPED), isto é, na Escrituração Fiscal Digital das Retenções e Outras Informações Fiscais (**EFD-Reinf**)\* e no Sistema de Escrituração Digital das Obrigações Fiscais, Previdenciárias e Trabalhistas (**eSocial**)\*\*. Transmitidas as apurações, a aplicação DCTFWeb recebe, automaticamente, os respectivos débitos e créditos, realiza vinculações, calcula o saldo a pagar e, após o envio da declaração, possibilita a emissão do documento de arrecadação.

9

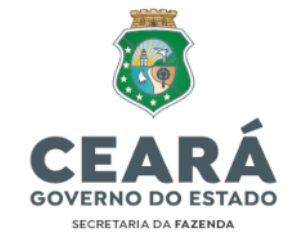

27. Deve-se verificar se o período de apuração (PA) informado com omissão de envio possui ou não movimento (valores que foram ou deveriam ter sido recolhidos), OU se foi realizada a reabertura do PA nas escriturações mencionadas no item anterior para inclusão, alteração ou exclusão de informações, gerando uma declaração retificadora em andamento a ser transmitida;

28. Caso não haja movimento no PA, deve-se transmitir uma DCTFWeb SEM MOVIMENTO<sup>2</sup>, gerada pelo encerramento do mesmo PA <u>OU</u> na Escrituração Fiscal Digital de Retenções e Outras Informações Fiscais (**EFD-Reinf**) <u>OU</u> no Sistema de Escrituração Digital das Obrigações Fiscais, Previdenciárias e Trabalhistas (**eSocial**), e transmitida via portal eCAC da Receita Federal.

29. Acesso à DCTFWeb no eCAC:

- ➔ Declaração e Demonstrativos Assinar e Transmitir DCTFWeb Informar nos filtros o PA que deseja acessar
- → Verificar se a SITUAÇÃO do PA está "EM ANDAMENTO" e realizar a transmissão, clicando em "TRANSMITIR", para a situação ficar "ATIVA".

| Cac o                                                                                                    |                                                                                                    |                 |   |      | P. 100 1000 | an a harmon |
|----------------------------------------------------------------------------------------------------|----------------------------------------------------------------------------------------------------|-----------------|---|------|-------------|-------------|
| Receita Federal                                                                                                    |                                                                                                    |                 |   |      |             |             |
| Thins<br>Contraction contraction of the second second | A Distance and a distance of the second second seco | Anna a consti-  | - |      |             |             |
| Burner best blockst<br>Onterner<br>Official                                                                                                    | Dise<br>Disector income                                                                                                    | Contras<br>Sint |   |      |             |             |
| Ballação de Declarações                                                                                                    |                                                                                                    | COLUMN 2        |   |      |             |             |
| Name of Street, Street, Street   |                                                                                                    | 1.000 C         |   | <br> | B Sector    | N ST (L     |

30. Caso haja movimento no PA, deve-se transmitir uma DCTFWeb com os respectivos valores a recolher (ou recolhidos por DARF AVULSO), conforme informações enviadas na Escrituração Fiscal Digital de Retenções e Outras Informações Fiscais (EFD-Reinf) E/OU no Sistema de Escrituração Digital das Obrigações Fiscais, Previdenciárias e Trabalhistas (eSocial), e transmitida via portal eCAC da Receita Federal.

CEP: 60055-000 • Fortaleza / CE • Fone: (85) 3108.0575 - 3108.0715

<sup>&</sup>lt;sup>2</sup> Deve-se observar as regras de apresentação da DCTFWeb SEM MOVIMENTO disciplinadas no Manual de Orientação da DCTFWeb. Disponível em: <u>https://www.gov.br/receitafederal/pt-br/assuntos/orientacao-tributaria/declaracoes-e-demonstrativos/DCTFWeb</u>.

Av Alberto Nepomuceno, nº 2 - Centro

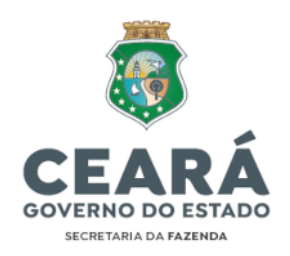

| Receits Federal                                                                                                    |                                         |                 |            |       |                                                                                                    |        |
|----------------------------------------------------------------------------------------------------|-----------------------------------------|-----------------|------------|-------|----------------------------------------------------------------------------------------------------|--------|
| filos.                                                                                                    | 1000 E                                  | Lange of second | ्र         | 1     |                                                                                                    |        |
|                                                                                                    | Com<br>One complete<br>One complete     | contract (1997) |            |       |                                                                                                    |        |
| Beliegke de Declaregões                                                                                                    |                                         | Q               |            |       |                                                                                                    |        |
| and the second second s |                                         | - 1 Ref. 1      | 1 <b>1</b> | 1.000 | <br>a managed                                                                                                    |        |
| HERE                                                                                                    | ana ana ana ana ana ana ana ana ana ana |                 | 100        | -     | Construction of the local diversion of the local diversion of the lo | 4.02.0 |

31. Ressalta-se que o correto é <u>emitir os DARFs para pagamento dentro da própria</u> <u>DCTFWeb, APÓS a sua devida transmissão</u>. Clicando em "VISUALIZAR", é possível acessar todos os valores declarados para emitir as guias de pagamento:

| pres                                                                                                    | Autoritieset |          |                                                            |  |  |  |
|----------------------------------------------------------------------------------------------------|--------------|----------|------------------------------------------------------------|--|--|--|
| and the second second se                                                                                                    | -            | Markets" |                                                            |  |  |  |
| The summary of the local sectors                                                                                                    |              | Larnos   | C areas                                                    |  |  |  |
|                                                                                                    | -1           |          |                                                            |  |  |  |
| INCOMPANY ADDRESS OF THE OWNER ADDRESS OF THE OWNER | ( #G203      | 489.9    | B esta                                                     |  |  |  |
| B Incompany and an and a second second se    |              | -        | - Omen                                                     |  |  |  |
| The state of the second second s                                                                                                    | (H000)       | 00028    | <b>3</b> Hete                                              |  |  |  |
| real and the second second sec | 0,000        | 111111   | 5 Hate                                                     |  |  |  |
| THE PROPERTY AND A PROPERTY OF A PROPERTY OF | 0.00         |          | T MERCE                                                    |  |  |  |
| Hard diversion, and a factors of the processing statistics of                                                                                                    | (100)        | -14/16/1 | g antoi                                                    |  |  |  |
| HER PROOF STOCK HERE AN HERE STOCKED AND A                                                                                                    | 4(11)        | ( inter  | C 14020                                                    |  |  |  |
| value dividiose administrative internative programment of                                                                                                    | 1000         | Tratain  | S Tela                                                     |  |  |  |
| THE PARTY AND A DESCRIPTION OF THE PARTY AND A DESCRIPTION OF                                                                                                    | 40003        | 100 B    | E Anna                                                     |  |  |  |
| HALF AMARAGE STRATEGICAL TAIL PROVIDE AND A LOT HALF A                                                                                                    | 6000         | 1 10,00  | B + mm                                                     |  |  |  |
| THE REPORT OF A DESCRIPTION OF A DESCRIPTION OF A DESCRIP | A107         |          | 5 mm                                                       |  |  |  |
| contractions, when have been experienced and                                                                                                    | 41000        | 1940     | D (mar)                                                    |  |  |  |
| rara atomica anaphratical manantanapitat anato-                                                                                                    | 4100         | 144.0    | B 1944                                                     |  |  |  |
| THE PERSON NUMBER OF TRANSPORTED AND ADDRESS.                                                                                                    |              | 1796/6   | 5 STAR                                                     |  |  |  |
| HARD OTHER AND ADDRESS                                                                                                    | 94003        | m.n      | S (10)                                                     |  |  |  |
|                                                                                                    |              |          | Starte                                                     |  |  |  |
|                                                                                                    |              | (i)      | ter Paparenter Antoniores 🔄 allacer (12:00) 📴 freide 12:00 |  |  |  |

32. As orientações para emissão de DARF através da DCTFWeb estão disponíveis no portal EAD da SEFAZ/CE em *"2. MANUAIS DE EXECUÇÃO>EFD-Reinf-Módulo SIDEC>DCTFWeb>Orientação DCTFWeb-Emissão de DARF"*:

https://drive.google.com/file/d/1nuno8N1XPZXqiA9wEd9CoFnlMlcFLzBq/view?usp=sh aring

\*Escrituração Fiscal Digital de Retenções e Outras Informações Fiscais (EFD-Reinf):

33. A SEFAZ/CE disponibilizou um sistema chamado "Sistema de Declarações à Receita Federal – SIDEC", módulo integrado ao Siafe-CE, desenvolvido exclusivamente para cumprir esta obrigação. Link de acesso: <u>https://siafe.sefaz.ce.gov.br/Sidec/</u>

10

냄

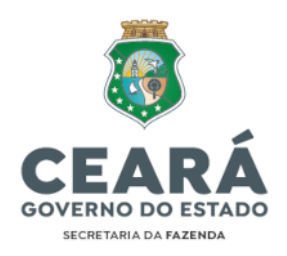

| Sistema de Declarações à            | Receita Federal  |                     |                 |
|-------------------------------------|------------------|---------------------|-----------------|
| As opções de menu serão apr         | esentadas em con | formidade com o per | fil do usuário. |
| Versão: 1.1.8 - Build: 202304250919 |                  |                     |                 |
| Usuário                             | Senha            |                     |                 |
|                                     |                  | 0                   | Login           |
| Esqueceu sua senha?                 |                  |                     |                 |

34. O acesso ao sistema e as solicitações e dúvidas relacionadas à EFD-Reinf devem ser requeridos via ferramenta ASSYST no serviço específico *"TESOURO>GESTÃO FINANCEIRA> EFD-Reinf (Módulo SIDEC)"*. Link: <u>https://assyst.sefaz.ce.gov.br/assystnet/</u>

35. Os materiais de apoio e os mini vídeos explicativos para operacionalizar o sistema SIDEC estão disponíveis em:

http://www2.sefaz.ce.gov.br/ead/pluginfile.php/5556/mod\_resource/content/337/Tu torial%20SiafeCE/EAD%202021/static/efd-reinf.html

36. Eventos da EFD-Reinf pertinentes aos órgãos públicos, segundo o Manual de Orientação do Usuário da EFD-Reinf (versão 2.1.2.1):

#### → <u>A partir de 08/2022:</u>

| Evento                                                                 | Enviado quando o órgão público                                                                                                 |
|------------------------------------------------------------------------|----------------------------------------------------------------------------------------------------|
| R-2010 - Retenção de contribuição<br>previdenciária - serviços tomados | Contratar a prestação de um serviço, realizado mediante cessão de mão de obra, nos termos do art. 31 da Lei nº 8.212, de 1991. |
| R-2040 - Recursos repassados para associação desportiva                | Patrocinar uma associação desportiva que mantém equipe de futebol profissional.                                                |
| R-2055 - Aquisição de produção rural                                   | Adquirir a produção rural de um produtor rural pessoa física ou de um segurado especial.                                       |
| R-2098 - Reabertura dos eventos da série<br>R-2000                     | Precisar reabrir um movimento fechado pelo<br>envio do evento R-2099                                                           |
| R-2099 - Fechamento dos eventos da série R-2000                        | Concluir o envio de seus eventos periódicos                                                                                    |

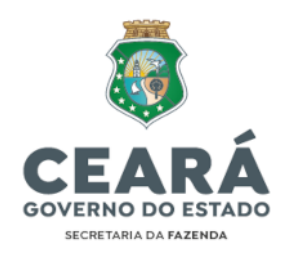

### → <u>A partir de 09/2023:</u>

| Evento                                                                 | Enviado quando o órgão público                                                                                                    |
|------------------------------------------------------------------------|----------------------------------------------------------------------------------------------------|
| R-2010 - Retenção de contribuição<br>previdenciária - serviços tomados | Contratar a prestação de um serviço, realizado<br>mediante cessão de mão de obra, nos termos do<br>art. 31 da Lei nº 8.212, de 1991. |
| R-2040 - Recursos repassados para<br>associação desportiva             | Patrocinar uma associação desportiva que mantém equipe de futebol profissional.                                                      |
| R-2055 - Aquisição de produção rural                                   | Adquirir a produção rural de um produtor rural pessoa física ou de um segurado especial.                                             |
| R-2098 - Reabertura dos eventos da série<br>R-2000                     | Precisar reabrir um movimento fechado pelo<br>envio do evento R-2099                                                                 |
| R-2099 - Fechamento dos eventos da série R-2000                        | Concluir o envio de seus eventos periódicos                                                                                          |
|                                                                        |                                                                                                    |
| R-4010 – Pagamentos/créditos a<br>beneficiário pessoa física           | Efetuar pagamento ou crédito a beneficiário<br>pessoa física.                                                                        |
| R-4020 – Pagamentos/créditos a<br>beneficiário pessoa jurídica         | Efetuar pagamento ou crédito a beneficiário<br>pessoa jurídica.                                                                      |
| R-4099 – Fechamento/reabertura dos<br>eventos da série R-4000          | Concluir o envio de seus eventos periódicos ou<br>precisar reabrir um movimento fechado da série<br>R-4000                           |

Fonte: Manual de Orientação do Usuário da EFD-Reinf (versão 2.1.2.1), RFB, 2023.

37. As orientações para uso da ferramenta de '*Conciliação Fiscal*' (automatização da escrituração dos <u>eventos da série R-4000-Retenções na Fonte</u>), que coleta as informações no sistema contábil (Siafe) para importar para o sistema fiscal (Sidec), estão disponíveis em:

https://drive.google.com/drive/folders/1JiKDimUMmoU6axDjgKosO2U\_T9Ba00Vq

# \*\*Sistema de Escrituração Digital das Obrigações Fiscais, Previdenciárias e Trabalhistas (eSocial):

38. TODAS as demandas relacionadas ao eSocial devem ser tratadas **exclusivamente** com a Secretaria do Planejamento e Gestão (SEPLAG).

39. **PRAZO DE ENVIO** (EFD-Reinf/DCTFWeb): Até o dia 15 (quinze) do mês subsequente ao do fato gerador. Caso não seja um dia útil, é POSTERGADO o envio para o dia útil imediatamente subsequente (atualização trazida pelas IN RFB nº 2.162/2023 e 2.163/2023).

13

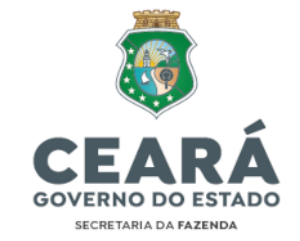

40. Norma Regulamentadora DCTFWeb: IN RFB nº 2.005/2021 (e alterações).

41. Norma Regulamentadora EFD-Reinf: IN RFB nº 2.043/2021 (e alterações).

42. Manuais e Orientações Gerais da DCTFWeb disponíveis para download em: <u>https://www.gov.br/receitafederal/pt-br/assuntos/orientacao-tributaria/declaracoes-</u><u>e-demonstrativos/DCTFWeb</u>

43. Manuais e Orientações Gerais da EFD-Reinf disponíveis para download em: <u>http://sped.rfb.gov.br/projeto/show/1196</u>

#### IV.1.2.1.c. Pendência de Omissão de Declaração: Omissão de GFIP

44. Deve-se verificar se o período de apuração (PA) informado com omissão de envio possui ou não movimento (valores que foram ou deveriam ter sido recolhidos);

45. Caso não haja movimento no PA, deve-se gerar uma GFIP SEM MOVIMENTO através do Sistema Empresa de Recolhimento do FGTS e Informações à Previdência Social (SEFIP) e posteriormente transmitida pelo Sistema Conectividade Social ICP, ambos disponibilizados pela CAIXA Econômica Federal (CEF).

46. Caso haja movimento no PA, deve-se gerar uma GFIP com os respectivos valores a recolher ou recolhidos através do Sistema Empresa de Recolhimento do FGTS e Informações à Previdência Social (SEFIP) e posteriormente transmitida pelo Sistema Conectividade Social ICP, ambos disponibilizados pela CAIXA Econômica Federal (CEF).

47. TODAS as demandas relacionadas à GFIP devem ser tratadas **exclusivamente** com a Secretaria do Planejamento e Gestão (SEPLAG).

#### IV.1.2.2. Pendência de Débito (Situação Devedora)

48. Quando o Relatório de Situação Fiscal apresenta débitos como pendências, é necessário verificar se todas as informações escrituradas na EFD-Reinf e/ou eSocial e transmitidas na DCTFWeb estão convergentes com os pagamentos realizados. Caso os débitos sejam oriundos de outra obrigação acessória, deve-se confrontá-la com os pagamentos realizados. Abaixo elucida-se um exemplo de Pendências – Débito:

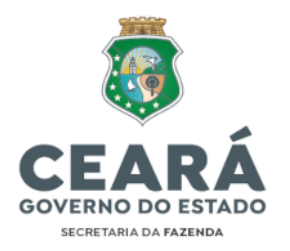

| Pendencia - Débito (S) | [EF)                |               |             |              |           |
|------------------------|---------------------|---------------|-------------|--------------|-----------|
| Receita                | TA/Exerc.           | pt. Weto      | VI.Original | Ddo. Devedor | Situação  |
| 1138-21 - CP-PATHONNA. | 2932                | 20/12/2022    | 4.201.00    | 42,03        | DIPUTEDOR |
| 1141-01 - CP-PATRONAL  | 10/2022             | 18/11/2022    | HE.186,53   | 88.166,13    | DEVEDOR   |
| CMD2 do prestador/     | ncorporação: 07.04  | Y.183/0001-40 |             |              |           |
| 1162-01 - CP-PATRONAL  | 10/2022             | 1#/11/2022    | 25.519,38   | 29.315,38    | DEVEDOR   |
| CHIG do prestador/)    | incorporação: 07.38 | 1.832/0011-75 |             |              |           |
| 1142-01 - CP-PATRONAL  | 02/5023             | 20/08/2023    | 68.106.72   | 88.106,72    | DEVEDOR   |
| CHEA do prestador/1    | nnorporsção: 07.04  | 7.183/0011+40 |             |              |           |
| 1362-01 - CP-FATRONAL  | 03/2023             | 20/04/2023    | 88.481.01   | 88.481,01    | DEVELOE.  |
| CHRJ do prestador/1    | heneporação, 07.04  | 7.182/0001-40 |             |              |           |
| 1140-01 - CP-PATRONAL  | 03/3023             | 20/04/2023    | 23.766,61   | 23.756,61    | DEVEDOR   |

Fonte: Relatório de Situação Fiscal (eCAC), RFB, 2023.

#### IV.1.2.2.a. Pendência de Débito: Erros Técnicos nas Informações do DARF pago

49. Caso seja verificado que houve pagamento do valor, porém com alguma informação diversa do constante na DCTFWeb, deve-se abrir processo no eCAC de solicitação de "<u>Retificação de Documento de Arrecadação – REDARF</u>" para que seja ajustada a incorreção e seja dada baixa na(s) pendência(s).

50. Para abrir o processo acima deve-se seguir o fluxo indicado no link a seguir:

https://drive.google.com/file/d/1fEPy7ji4FQSBu5Z3kn-5mq3I7 AP0oaq/view?usp=sharing

51. O formulário de REDARF, por sua vez, encontra-se no link:

https://drive.google.com/drive/folders/148gxIDaIPGko\_i\_YYDUBUULUjoBA02yj

#### ➔ POSSÍVEIS ERROS TÉCNICOS:

- i. Código de Receita
- ii. Período de Apuração (PA)
- iii. CNPJ do Contribuinte (órgão, entidade ou fundo)
- iv. CNPJ do Prestador do Serviço

# IV.1.2.2.b. Pendência de Débito: Pagamento com documento de arrecadação/guia equivocada

52. Caso seja verificado que houve recolhimento de valor, porém com guia de recolhimento equivocada (Ex: pagamento realizado por Guia da Previdência Social (GPS) em vez de Documento de Arrecadação de Receitas Federais (DARF)), deve-se abrir processo no eCAC de solicitação de "<u>Conversão de GPS em DARF</u>" para que seja ajustada a incorreção e seja dada baixa na(s) pendência(s).

53. Para abrir o processo acima deve-se seguir o fluxo indicado no link a seguir:

님

15

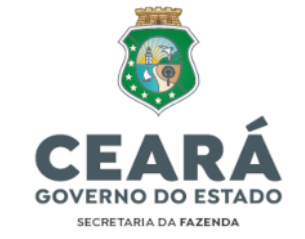

https://drive.google.com/file/d/1fgCln6noojT50rE7-OsY7YyvzrzJHOCe/view?usp=sharing

54. O formulário de conversão de GPS em DARF, por sua vez, encontra-se no link:

https://docs.google.com/document/d/13VhtxM4QK5VWS9IHo4nvu7VNCaCIzEQ/edit?usp=sharing&ouid=117513051435636173761&rtpof=true&sd=tru e

#### IV.1.2.2.c. Pendência de Débito: Inadimplência

55. Caso seja constatado que NÃO houve pagamento do valor, deve-se emitir DARF **atualizado** através da DCTFWeb, conforme orientações do item 32 e realizar a quitação do débito.

56. Caso seja constatado que houve pagamento do valor por **DARF AVULSO** não apropriado à DCTFWeb, deve-se realizar a devida apropriação, conforme orientações do Manual SISTAD da RFB disponível em:

https://drive.google.com/file/d/1bSY7ZaNvMYPDgFkKhj9T0yFAHSINO4Ph/view?usp=s haring

57. No caso de débitos relacionados à Multa por Atraso na Entrega da Declaração (**MAED**), isto é, quando o contribuinte que estiver obrigado a apresentar a DCTFWeb deixar de fazê-lo, ou se a enviar após o prazo estipulado, os encargos são de responsabilidade do responsável financeiro pelo órgão, entidade ou fundo, não tendo a Secretaria da Fazenda ingerência sobre eventuais autos de infração aplicados pela Receita Federal às respectivas Unidades Gestoras (UG's).

58. Eventuais questionamentos ou interposição de recursos contra o lançamento de multas, e demais penalidades aplicadas, devem ser impetrados diretamente à RFB pela respectiva UG.

59. Cumpre esclarecer que a MAED NÃO é aplicada sobre atrasos na entrega das escriturações que alimentam a DCTFWeb (EFD-Reinf e eSocial), **mas somente sobre o atraso na transmissão da própria DCTFWeb** (realizada após o encerramento das referidas escriturações) dentro do portal eCAC, o que leva à conclusão de que o simples encerramento de período nas escriturações dentro do prazo <u>não isenta a aplicação da</u> <u>MAED, se a DCTFWeb original correspondente não for transmitida no mesmo prazo.</u>

60. Declarações retificadoras NÃO ensejam aplicação de MAED.

#### IV.1.2.2.d. Pendência de Débito: Divergência de GFIP X GPS

61. Deve-se verificar se todas as informações apresentadas na GFIP estão convergentes com os pagamentos realizados por meio de GPS:

Av Alberto Nepomuceno, nº 2 - Centro CEP: 60055-000 • Fortaleza / CE • Fone: (85) 3108.0575 - 3108.0715

|                 |                                    | С                         | EAR                      | Á                                |                  |                          |
|-----------------|------------------------------------|---------------------------|--------------------------|----------------------------------|------------------|--------------------------|
|                 |                                    | GOV                       | VERNO DO ES              | TADO                             |                  |                          |
|                 |                                    |                           | SECRETARIA DA FAZEN      | DA A                             |                  |                          |
|                 |                                    |                           |                          |                                  |                  |                          |
|                 |                                    |                           |                          |                                  |                  |                          |
| 1 m             | INISTÊRIO DA FAZENI                | JA.                       |                          | For meio do e-CAC -              | csPJ do certific | cado: 07.954.480/0001-79 |
| A A             | SCRETARIA SSPECIAL                 | DA RECHITA PEDERAL DO I   | BRASTL.                  |                                  |                  |                          |
| AL I            | BOCURADOBIA-GERAL I                | A FAZEBEA NACIONAL        |                          |                                  |                  | 03/07/2023 08:10:40      |
| 100 I           | HPORMAÇOBI DE APOIO                | ) PARA EMISSÃO DE CEPTI   | DAO                      |                                  |                  | Página: 3 / 34           |
| MPJ: 07.954.40  | 0 - EFTADO DO CEAR                 | A                         |                          |                                  |                  | 610803.016598.1631       |
|                 |                                    |                           |                          |                                  |                  |                          |
| endência -      | Divergência GFIE                   | x GPS (AGUIA)             |                          |                                  |                  |                          |
| SpJ: 01.523.484 | FIP x GPS (Valor decla<br>/0001-14 | rado sence o recolhido, p | or runting = FERG)       |                                  |                  |                          |
| mpetência       | PPAR                               | Hituação                  | makeriana                | Ta                               | log              |                          |
| 7/2022          | 582                                | 05.9                      | Previdencia              |                                  | 10.662,10        | 0.                       |
|                 | ा                                  | Magnóstico Fincal r       | a Procuradoria.          | level da Fazenda Na              | cional           |                          |
|                 |                                    | sugaros caco sancas s     | the same the terms and " | Contraction of the second of the | 1 × A V M M A    |                          |

62. Após análise, caso se tenha realizado pagamento a menor, deve-se recolher a diferença por meio de GPS, mas caso os recolhimentos estejam corretos, e tenham sido informados de maneira equivocada na GFIP, deve-se retificar essa declaração de modo que o valor escriturado seja igual aos recolhimentos.

63. Ressalta-se que a GFIP foi SUBSTITUÍDA pela DCTFWeb como instrumento de confissão de dívida e de constituição do crédito tributário previdenciário desde o PA 10/2022 – conforme art. 19 da IN RFB nº 2.005/2021.

64. Dessa forma, somente para fatos geradores ocorridos antes desse PA os valores devem ser pagos por meio de GPS. A partir da referida competência (10/2022) os valores devem ser pagos exclusivamente por meio de DARF numerado emitido pela DCTFWeb, de acordo com os itens 31 e 32 da presente Nota Técnica.

#### IV.1.2.3. Pendência de Processo Fiscal

65. A pendência de processo fiscal se refere a uma ação fiscal realizada pela Receita Federal na qual esta vislumbra alguma irregularidade e lança contra o contribuinte o referido débito apurado.

66. Nestes casos é necessário analisar o processo aberto, cujo número constará no Relatório de Situação Fiscal, para tomar as devidas providências. É possível obter a cópia do referido processo no caminho abaixo:

 Image: Section of the section of the section of t

→ Legislação e Processo – Processos Digitais (e-Processo)

Fonte: Centro Virtual de Atendimento (eCAC), RFB, 2023.

Av Alberto Nepomuceno, nº 2 - Centro CEP: 60055-000 • Fortaleza / CE • Fone: (85) 3108.0575 - 3108.0715 Documento assinado eletronicamente por: TALVANI RABELO AGUIAR em 25/07/2024, às 14:18 NEUTON TAVARES DE OLIVEIRA em 25/07/2024, às 11:19 e outros; (horário local do Estado do Ceará),

16

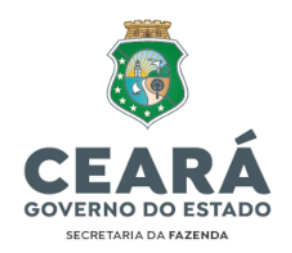

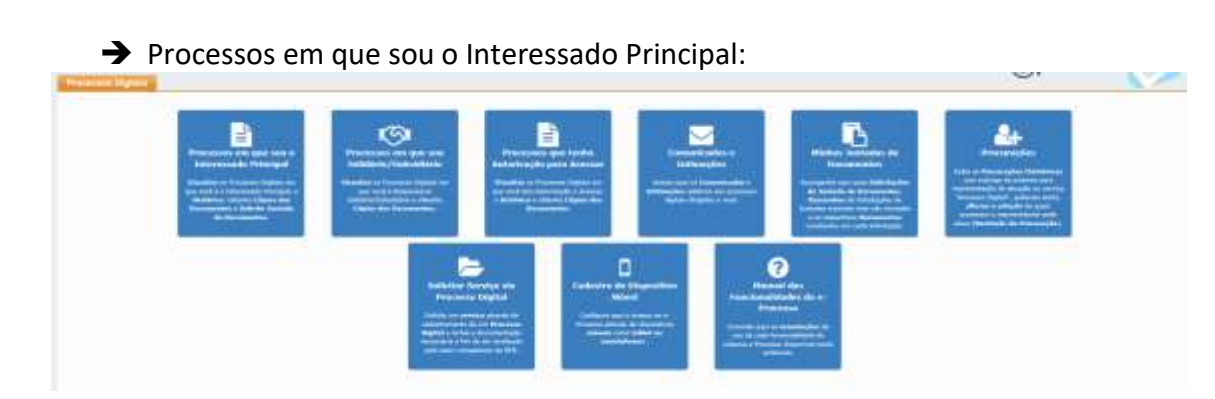

Fonte: Centro Virtual de Atendimento (eCAC), RFB, 2023.

➔ Digitar o número do processo e clicar em "Consultar Documentos" e após em "Obter Cópia Integral do Processo":

| a design of the second second s |                                                                                                    |                                                                                                    |                |               |  |
|----------------------------------------------------------------------------------------------------|----------------------------------------------------------------------------------------------------|----------------------------------------------------------------------------------------------------|----------------|---------------|--|
| and the second second se | 1.000 - 100 / C                                                                                                    |                                                                                                    |                | 10-0-0-0      |  |
|                                                                                                    | No. of Concession, Name of Street, Street, Str |                                                                                                    | permit history | Version Media |  |
| R proving Personnia                                                                                                    | Highester Pressien                                                                                                    | and a second second s |                |               |  |
| We complete the standard by the Assessment                                                                                                    | Children the American                                                                                                    | a handadi sehadarangki-                                                                                                    |                |               |  |
| Contraction Contract of Property                                                                                                    | Amazon balant di l                                                                                                    | In Addition to Departments                                                                                                    |                |               |  |
|                                                                                                    |                                                                                                    |                                                                                                    |                |               |  |
|                                                                                                    |                                                                                                    | 10.00 E.M                                                                                                    | 1.11.19.4      |               |  |

Fonte: Centro Virtual de Atendimento (eCAC), RFB, 2023.

| and a statistical second second second second second second second second second second second second second se                                                                                                    |             |            |                                                                                                    |  |
|----------------------------------------------------------------------------------------------------|-------------|------------|----------------------------------------------------------------------------------------------------|--|
| and the second second s | a second be | 0 00000000 | and the second second sec                                                                                                    |  |
| Table (2) International                                                                                                    |             |            | and the second second s |  |
| The same free tons (result   1972) . And Clinic Cold Parallel et al.                                                                                                    | Notes -     | k)         | 24                                                                                                    |  |
| Office - N. ODVERTER/ACCOMPTANIE/ HELIBOTIC HELI                                                                                                    |             |            |                                                                                                    |  |
| Reservering Derweidung, Darry, Araba 1, Ballinge De Freige Britt,<br>Sing Control of Phalos, Phalos, Stationers, and                                                                                                    | PDBLK B     |            | -                                                                                                    |  |
| Discounting Companyation (Colors - Water 2 - 1997) NO.                                                                                                    |             | 14.        | 50                                                                                                    |  |
| Description for Descriptions in the second second s |             | 18         | 100                                                                                                    |  |
| Departer de Pranty-Hammite                                                                                                    | - 26        | 18         | . 80                                                                                                    |  |
| Double for and a status factories of \$12 property                                                                                                    | 1.00        | 11.        | 1.000                                                                                                    |  |
| Event for a stratistic reads                                                                                                    | 1.00        | 14         | 100                                                                                                    |  |
| Addition was a mail training spinstered rolling                                                                                                    |             | 10.1       | - 144                                                                                                    |  |

Fonte: Centro Virtual de Atendimento (eCAC), RFB, 2023.

→ Caso seja constatada a necessidade, deve-se encaminhar o processo para análise e providências da Procuradoria-Geral do Estado do Ceará (PGE-CE).

#### IV.1.2.4. Outras Pendências

67. As demais pendências que se apresentem no Relatório do Situação Fiscal e que não estejam tratadas nesta Nota Técnica podem ser objeto de consulta junto à

Documento assinado eletronicamente por: TALVANI RABELO AGUIAR em 25/07/2024, às 14:18 NEUTON TAVARES DE OLIVEIRA em 25/07/2024, às 11:19 e outros; (horário local do Estado do Ceará),

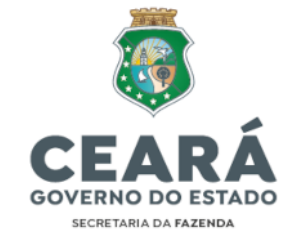

Secretaria da Fazenda, através da ferramenta ASSYST cujo link consta no item 34 desta Nota Técnica, caso o usuário necessite de maiores esclarecimentos e não os tenha obtido junto à Receita Federal do Brasil pelo portal eCAC.

#### IV.2. CERTIDÃO NEGATIVA DE DÉBITOS DAS OBRAS DE CONSTRUÇÃO CIVIL

68. A emissão de CND das obras de construção civil deve ser emitida no link: <u>https://solucoes.receita.fazenda.gov.br/Servicos/certidaointernet/OBRA/Consultar</u>.

69. Para consultar ou emitir 2ª via de CND/CPEN (Certidão Positiva com Efeito de Negativa) é necessário informar o Cadastro Nacional de Obras - CNO da referida obra, cuja consulta pode ser realizada em: <u>https://www.gov.br/pt-br/servicos/consultar-cadastro-de-obra-de-construcao-civil</u>.

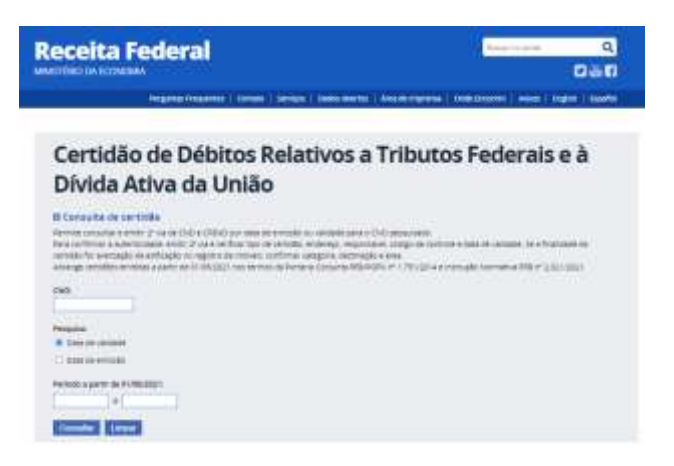

# IV.3. CERTIFICADO DE REGULARIDADE DO FUNDO DE GARANTIA DO TEMPO DE SERVIÇO - CRF/FGTS

70. Apresenta a regularidade quanto às contribuições para o Fundo de Garantia do Tempo de Serviço (FGTS) e reflete registro constante da base de dados da Caixa Econômica Federal (CAIXA), conforme as informações disponíveis no Certificado de Regularidade do Fundo de Garantia do Tempo de Serviço (CRF/FGTS).

71. A emissão do Certificado de Regularidade quanto às contribuições para o FGTS constitui umas das exigências para a realização de transferência voluntária, condição para habilitação nos processos licitatórios e para a celebração de instrumentos de convênios e contratos de repasse, conforme legislação específica.

72. A comprovação de regularidade perante o FGTS pode ser realizada de duas formas:

Av Alberto Nepomuceno, nº 2 - Centro CEP: 60055-000 • Fortaleza / CE • Fone: (85) 3108.0575 - 3108.0715

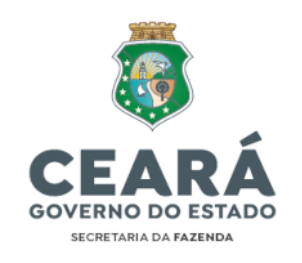

i. Emissão de CRF no portal da CEF: <u>https://consulta-</u> <u>crf.caixa.gov.br/consultacrf/pages/consultaEmpregador.jsf</u>;

| CAINA                                                                                                    |                                                                                                    |                                                                                                    |  |  |  |
|----------------------------------------------------------------------------------------------------|----------------------------------------------------------------------------------------------------|----------------------------------------------------------------------------------------------------|--|--|--|
| Consulta Re                                                                                                    | gularidade do                                                                                                    | Empregador                                                                                                    |  |  |  |
| Estar regular perante e FGTS<br>Pública e com instituições ofici<br>a correspondente Certificado d                                          | e condição obrigatória para que o empr<br>lais de creidito. Nesta página voct pode<br>la Regularititade do FGTS - CRF, para o | egador possa initacionar-se com es órgães da Administraç<br>n consultar a situação de regularistade do empregador e o<br>s fins previstas em Cal |  |  |  |
| Critérios de Pesquisa                                                                                                    | L                                                                                                    |                                                                                                    |  |  |  |
|                                                                                                    | a CNPJ ou CFL somerte números, e d                                                                                            | ieba en branco a UF                                                                                                    |  |  |  |
| Para inscrição da Empres<br>Para inscrição CAEPF, informa<br>Para efetuar a consulte pelo C                                                 | ar o CEI vinculado<br>NPU básico, informe também a UF do e                                                                    | atabelociments                                                                                                    |  |  |  |
| Intorne a inscrição da Empres<br>Para inacrição GAEPF, Informa<br>Para efetuar a consulte pelo G<br>Tipo de Inscrição                       | el o CEI vinculado<br>NPU básico: informe também a UF do e<br>Inscrição                                                       | atabelocimenta.<br>UF                                                                                                    |  |  |  |
| Interne a inscrição da cimpris<br>Para inacrição CAEPF: Interna<br>Para eletuar a consulte pelo C<br>Tigo de Inscrição<br>CNPJ •            | ar o CEI virnatado<br>NPJ básico, informe também a UF do e<br>Inscrição                                                       | utabelosmente.<br>UF                                                                                                    |  |  |  |
| Innorme a miscrição da Empine<br>Para inecorçãos CAEPE informa<br>Para elistuar a consulta pelo C<br>Tigo de Inscrição<br>CNPJ •<br>22/30/4 | er o CEI virrustado<br>MPJ básico, informe também a UF do e<br>Inscrição                                                      | utabelocimenta<br>UF                                                                                                    |  |  |  |

 ii. Consulta ao Sistema de Informações sobre Requisitos Fiscais (CAUC) no portal da STN (Grupo I – item 1.3): https://siconfi.tesouro.gov.br/siconfi/pages/public/sti/iframe\_sti.jsf

Atendimento aos Requisitos Fiscais

| Legenda               |                                                                                                    |            |
|-----------------------|----------------------------------------------------------------------------------------------------|------------|
| LANK Response<br>News | Carageorete O terre O terre O |            |
| Obel: Cique ob có     | rgo nu đestrojilo de um tem Legat para detalnik-io                                                                                                    |            |
| Grupo                 | Obrigações de Adimptência Financeira                                                                                                    |            |
| 1                     | Regularidade quanto a Tributos, a Contribuições Previdenciarias Péderais e a Divida Adiva da União (2)<br>(a) (b)                                                                                                    | POFNERB    |
| 4                     | Pegularidade quanto a Contribuições para o FGTS (2)<br>(2409/2023)                                                                                                    | CAIXA CAXA |

# IV.4. CERTIDÃO NEGATIVA DE DÉBITOS PATRIMONIAIS RELATIVA A TERRENOS DA UNIÃO OCUPADOS PELO ESTADO DO CEARÁ

73. A emissão de certidão negativa de débitos patrimoniais relativa a terrenos da União ocupados pelo Estado do Ceará deve ser emitida no seguinte portal: <u>https://sistema.patrimoniodetodos.gov.br/#/conteudo/22</u>

Documento assinado eletronicamente por: TALVANI RABELO

님

SUIAR em 25/07/2024, às 14:18 NEUTON TAVARES DE OLIVEIRA em 25/07/2024, às 11:19 e outros; (horário local do Estado do Ceará),

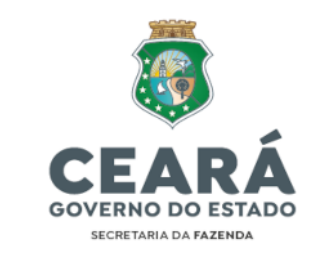

| Portal de Serviços da SPU<br>estesis de Contevado e doverança lo Persono de vello |  |
|-----------------------------------------------------------------------------------|--|
| 🗌 - 1946 Salatan ku maasi da Dala Saranaana jay 195                               |  |

Emitir Certidões de Imóveis da União Administrados pela SPU

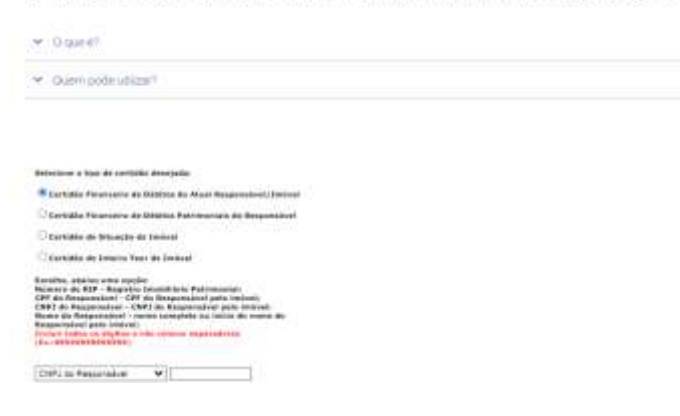

-> Pendências nesta certidão devem ser tratadas junto à SEPLAG.

#### IV.5. CERTIDÃO NEGATIVA DE DÉBITOS RELATIVOS AO IMPOSTO SOBRE A PROPRIEDADE TERRITORIAL RURAL

74. A emissão de certidão negativa de débitos relativos ao ITR deve ser emitida no link: <u>https://solucoes.receita.fazenda.gov.br/Servicos/certidaointernet/ITR/Emitir</u>

| Receita Federal                                                                                                    | anne se norm 🔍 🔍                                        |
|----------------------------------------------------------------------------------------------------|---------------------------------------------------------|
| Regundas (Hespanniss   Contaito   Serviças   Dados Acentos   Area d                                                      | le mprensa   Orde Encorero   Astoci   English   Español |
| Certidão de Débitos Relativos a Tri<br>Dívida Ativa da União de Imóvel Ru                                                | ibutos Federais e à<br>ural                             |
| El Emissão da Certidão<br>De cetido emista por meio de internet constara, congetoriamente, antira, a data da emisião e o | obligo de controle                                      |
| Base Legel Persona Attainanti et 1751, de cardo deta.                                                                    |                                                         |
| O nomero do herr deve ser informado incumido de colo digitos nomerocos                                                   |                                                         |
| starte a NRI                                                                                                    |                                                         |
| Counitar Lingue                                                                                                    |                                                         |

-> Pendências nesta certidão devem ser tratadas junto à SEPLAG.

Documento assinado eletronicamente por: TALVANI RABELO AGUIAR em 25/07/2024, às 14:18 NEUTON TAVARES DE OLIVEIRA em 25/07/2024, às 11:19 e outros; (horário local do Estado do Ceará),

Ľ

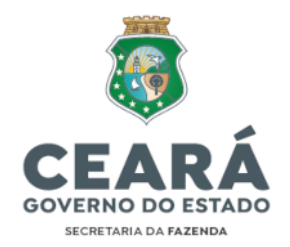

#### IV.6. CERTIDÃO NEGATIVA DE DÉBITOS JUNTO À FAZENDA ESTADUAL

75. A emissão de certidão negativa de débitos junto à Fazenda Estadual do Ceará deve ser emitida no link:

https://internet-consultapublica.apps.sefaz.ce.gov.br/certidaonegativa/prepararconsultar

| CERTIDÃO | NEGATIVA DE DE                                      | BITOS E   | STADUAIS - EM | ISSÃO              |   |       |     |
|----------|-----------------------------------------------------|-----------|---------------|--------------------|---|-------|-----|
| 0.07     | permit forced)                                      |           |               | OPERGNPLUDDT       |   |       |     |
| Control  | (permised (or)(P(sed)<br>(contributions) (III Party | i to tere | e1.           |                    |   |       |     |
|          |                                                     |           |               |                    |   |       |     |
|          |                                                     |           |               |                    |   |       |     |
| Page     |                                                     |           |               |                    |   |       |     |
| Page     |                                                     |           |               |                    |   |       |     |
| Paspa    | et<br>Cultur Die                                    | 14        | Record Local  | forfill is chowned | - | Usuae | ide |

# IV.7. CERTIDÃO NEGATIVA DE DÉBITOS JUNTO À FAZENDA MUNICIPAL DO DOMICÍLIO DAS UNIDADES DO ÓRGÃO OU ENTIDADE

76. A emissão de certidão negativa de débitos junto à Fazenda Municipal de Fortaleza-CE deve ser emitida no link:

https://grpfor.sefin.fortaleza.ce.gov.br/grpfor/pagesPublic/certidoes/emitirCertidao.s eam

| GRPFOR Núcleo                                      | Fortaleza<br>Finanças |
|----------------------------------------------------|-----------------------|
| Emitir Certidão                                    |                       |
| Tipe de Cethlão (*)                                |                       |
| Cardullo Negativa de Débésic de Tobul $\mathbf{v}$ |                       |
| Тіро Рекиое                                        |                       |
| 🔘 Finta                                            |                       |
| () Juridica                                        |                       |
| CNPJ (1)                                           |                       |
|                                                    |                       |
| Preenche de acordo com a imagem ao lado            | -                     |
| WEAS                                               | ¥8"°                  |
| Emilia Lampar                                      |                       |

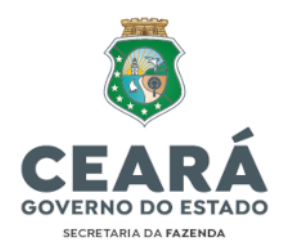

77. As UGs que não possuírem domicílio em Fortaleza/CE devem solicitar sua Certidão Municipal junto à respectiva Prefeitura em que estiverem localizadas.

#### IV.8. CERTIDÃO NEGATIVA DE DÉBITOS TRABALHISTAS

78. A emissão de certidão negativa de débitos trabalhistas deve ser emitida no link: <u>https://cndt-certidao.tst.jus.br/inicio.faces;jsessionid=ES9s3a4o-D7k5Qeg5Da5h-</u> <u>uovsyyDGsju31TlCoG.cndt-certidao-41-rs6p7</u>

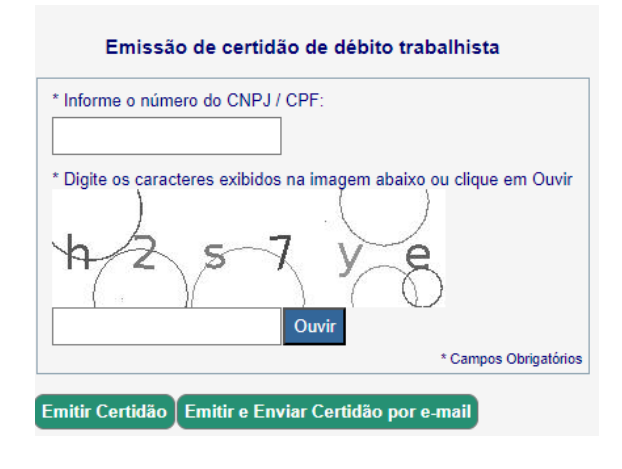

#### V. CONSIDERAÇÕES FINAIS

79. As Unidades Gestoras (UG's) que apresentarem pendência(s) no Relatório de Situação Fiscal previsto no inciso I do artigo 13 do Decreto Estadual nº 32.301/2017 serão notificadas pela Célula de Gestão dos Encargos Gerais do Estado (CENGE) da SEFAZ para apresentação de informações e/ou documentos digitais no prazo estabelecido pelo Auditor-Fiscal, com fulcro no Art. 4º, VI, do Decreto Estadual nº 35.990/2024. As informações deverão ser apresentadas no Termo de Justificativa constante no Anexo I a esta Nota Técnica, em formato PDF, apensado juntamente ao(s) documento(s) digital(s) comprobatório(s) e ao respectivo Relatório de Situação Fiscal no serviço '*TESOURO>Gestão Financeira>Regularidade Fiscal*' da plataforma Assyst.

80. Caso a pendência não seja sanada no prazo estipulado na Notificação da CENGE, a UG será bloqueada para execução orçamentária, contábil, financeira e patrimonial no Sistema Integrado de Planejamento e Administração Financeira do Estado do Ceará (Siafe-CE), em cumprimento ao parágrafo único do Art. 4º do Decreto Estadual nº 35.990/2024. Eventuais encargos de multas e juros de mora ocasionados pelo bloqueio será de responsabilidade da UG que deu causa ao respectivo bloqueio.

81. A retirada do bloqueio será realizada pela CENGE após a análise individualizada da integridade das informações e/ou documentos digitais enviados e será efetivada em

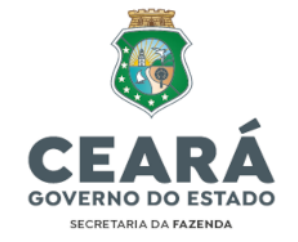

até 72 (setenta e duas) horas úteis contadas a partir da última atualização realizada no sistema Assyst pelo órgão, entidade ou fundo, conforme disposto no §2º do Art. 8º da Instrução Normativa da Sefaz nº 34/2024.

82. Todos os documentos apensados na plataforma Assyst deverão estar no formato PDF e serem assinados digitalmente pelo contador, seja servidor público ou terceirizado, ou, na sua ausência, pela autoridade superior da UG, podendo ser utilizada a assinatura digital fornecida pelo GOV.BR regulamentada pelo Decreto Federal nº 10.543, de 13 de novembro de 2020.

83. Compete aos titulares responsáveis pelos órgãos, entidades e fundos da Administração Pública Estadual adotar as providências administrativas necessárias ao cumprimento das obrigações tributárias, principal e acessória, de forma tempestiva e integral, no intuito de manter a respectiva regularidade de que trata esta Nota Técnica, conforme Art. 13, § 1º, do Decreto Estadual nº 32.301/2017.

Fortaleza, 25 de julho de 2024.

#### Felipe Gondim Melo

AUDITOR-FISCAL CONTÁBIL-FINANCEIRO DA RECEITA ESTADUAL

De acordo:

#### Neuton Tavares de Oliveira

COORDENADOR DE GESTÃO FINANCEIRA DA ADMINISTRAÇÃO FAZENDÁRIA-RESPONDENDO

#### Talvani Rabelo Aguiar

COORDENADOR DE GESTÃO DA EXECUÇÃO ORÇAMENTÁRIA, PATRIMONIAL E CONTÁBIL DA ADMINISTRAÇÃO FAZENDÁRIA

> Av Alberto Nepomuceno, nº 2 - Centro CEP: 60055-000 • Fortaleza / CE • Fone: (85) 3108.0575 - 3108.0715

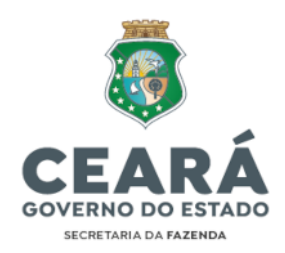

### ANEXO I – NOTA TÉCNICA CENGE/CENOC nº 02/2023

### <u>Termo de Justificativa de Irregularidade Fiscal</u> – Referência(s): AAAA/MM; AAAA/MM; (...)

Eu, (nome completo), (cargo ocupado, matrícula, CPF), lotado na(o) (Código de 6 dígitos da UG e o nome de fantasia), apresento para os devidos fins a(s) justificativa(s) para a(s) irregularidade(s) fiscal(is) constante(s) da Certidão de Situação Fiscal prevista no inciso I do art. 13 do Decreto Estadual nº 32.301/2017.

| Justificativa(s) para a(s) Inconformidade(s) Constatada(s): |
|-------------------------------------------------------------|
|                                                             |
|                                                             |
|                                                             |
|                                                             |
|                                                             |
|                                                             |
|                                                             |
|                                                             |
|                                                             |
|                                                             |
|                                                             |
|                                                             |
|                                                             |
|                                                             |
|                                                             |
|                                                             |

..... de ..... de 20XX

Assinatura do Responsável

Av Alberto Nepomuceno, nº 2 - Centro CEP: 60055-000 • Fortaleza / CE • Fone: (85) 3108.0575 - 3108.0715

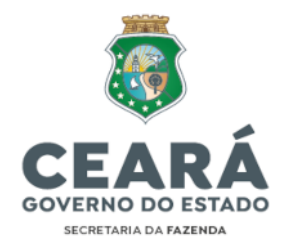

### NOTA TÉCNICA CENGE/CENOC Nº 02/2023 Manual de Regularidade Fiscal

#### Nota de atualização

| Alteração                                                                                                    | Atualização                                                                                                    |
|----------------------------------------------------------------------------------------------------|----------------------------------------------------------------------------------------------------|
| Alteração da plataforma de requerimento de acessos,<br>orientações e demais solicitações relacionadas ao<br>Sistema Sidec (EFD-Reinf) e à Regularidade Fiscal das<br>Unidades Gestoras (UGs). | Onde se lê:<br>"ferramenta/sistema/plataforma ASSYST" na Nota Técnica<br>nº 02/2023 (Manual de Regularidade Fiscal), leia-se:<br>"Plataforma SAC".<br>Link de acesso: <u>https://portaltesouro.sefaz.ce.gov.br/</u> |